## Como Realizar o Agendamento do Laboratório de informática do prédio do ILA

1. Clique no botão da página de agendamento de horário e preencha com seus dados.

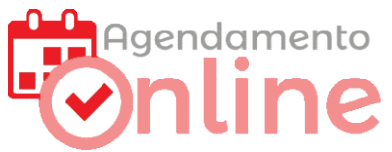

2. Escolha a Data e Horário do Seu agendamento.

|                                                             | Horários de 90 min | Agendamento do La | Agendamento do Laboratório de Informática ILA Prédio das Letras Capacidade 15 estudantes |            |            |  |
|-------------------------------------------------------------|--------------------|-------------------|------------------------------------------------------------------------------------------|------------|------------|--|
| Selecione um horário                                        |                    |                   |                                                                                          |            |            |  |
| Outubro de 2024                                             | < <mark>1</mark> 4 | ter.<br>15        | qua.<br>16                                                                               | QUI.<br>17 | sex.<br>18 |  |
| 29 98 1 2 9 4 5                                             | 13:30              | 13:30             | 07:45                                                                                    | 10:35      | 07:45      |  |
| 6 7 8 9 <del>18 11 12</del><br>+3 <b>14 15 16 17 18 +</b> 9 | 16:20              | 16:20             | 10:35                                                                                    | 13:30      | 10:35      |  |
| <del>20</del> 21 22 23 24 25 <del>26</del>                  | 18:50              | 18:50             | 13:30                                                                                    | 16:20      | 13:30      |  |
| 27 28 29 30 31 1 2   a 4 5 6 7 8 9                          | 20:40              | 20:40             | 16:20                                                                                    | 18:50      | 16:20      |  |
|                                                             | -                  | -                 | 18:50                                                                                    | 20:40      | 18:50      |  |
|                                                             | —                  |                   | 20:40                                                                                    | -          | 20:40      |  |

3.Clique sobre o horário desejado.

4. Preencha o formulário com seus dados:

| Terça-feira, 1<br>(GMT-03:00)  <br>Paulo | 5 de outubro · 13:30 – 15:00<br>Horário Padrão de Brasília - São |
|------------------------------------------|------------------------------------------------------------------|
| Suas informa                             | ções de contato                                                  |
| Nome                                     |                                                                  |
| Seu Nome                                 |                                                                  |
| Sobrenome                                |                                                                  |
| opcional                                 |                                                                  |
| Endereço de e-i                          | mail                                                             |
| seu_e-mail                               | @furg.br                                                         |
| Número de tele                           | fone                                                             |
| (53)999990                               | 0000                                                             |
| Oncional                                 |                                                                  |

5.Clique no botão reservar.

6.Um e-mail será enviado para você confirmando a reserva.

**7.**Sua Reserva ficará visível para todos na tela de horários na página do ILA como no Exemplo abaixo:

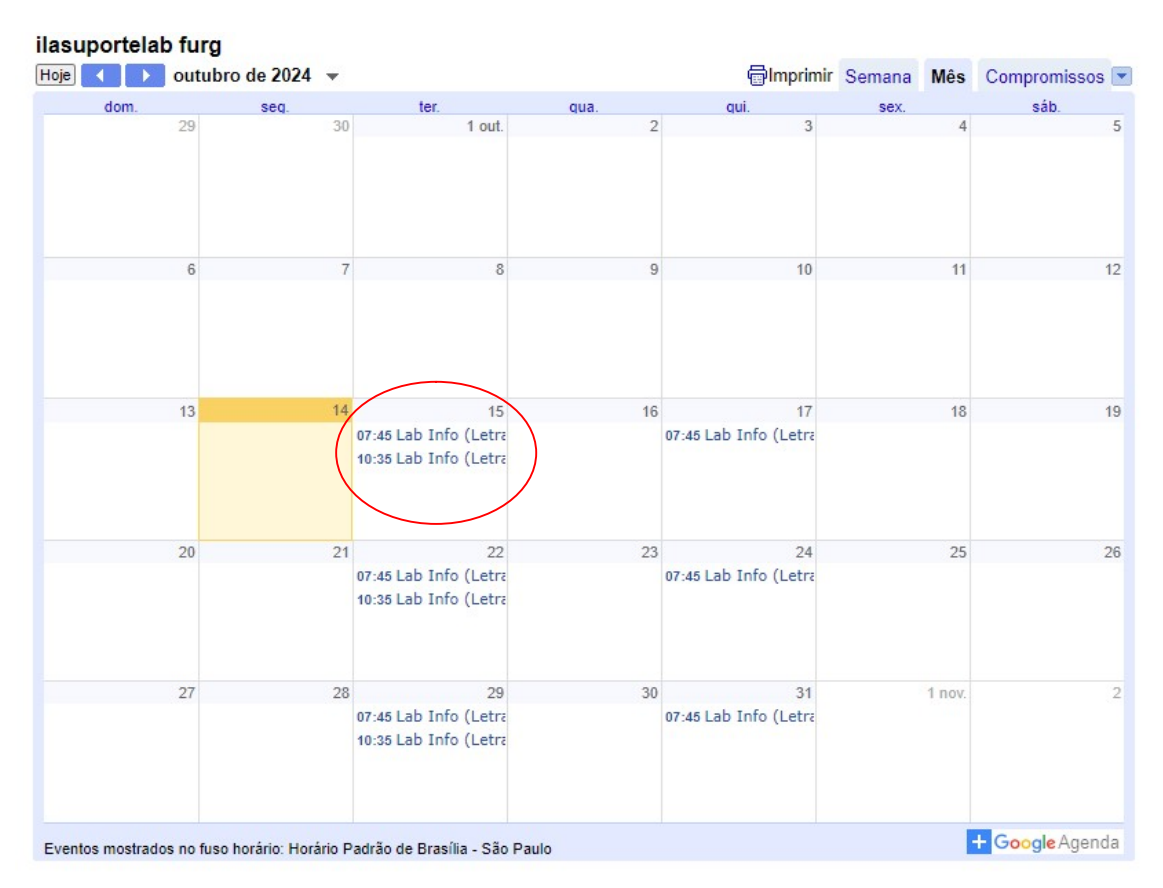

Em caso de dúvidas entre em contato pelo Whatsapp (53) 3293-5044.